# **CONTENTS**

| INTRODUCTION                        | <u>1</u> |
|-------------------------------------|----------|
| Driver Installation                 |          |
| Windows 98SE                        |          |
| Windows ME/2000/XP                  |          |
| Make Sure Installation Successfully | 15       |
| Windows 98SE/ME                     |          |
| Windows 2000/XP                     |          |
| Driver Un-installation              | 17       |
| Windows 98SE/ME                     |          |
| Windows 2000/XP                     |          |

# **INTRODUCTION**

Thanks for choosing the USB 2.0 Business Port Replicator. It offers a simple, flexible and highly scalable connectivity solution between the PC and any USB 1.0/1.1/2.0 compliant devices. The USB 2.0 Business Port Replicator adds one 4 ports USB 2.0 hub; 2 PS/2 ports; 1 RS232 port; 1 USB 2.0 LAN port which support 10/100Mbps transfer rate. Of course the USB 2.0 Business Port Replicator can connect the latest higher performance peripherals, such as high-resolution video conferencing cameras, scanners and printers. You can enjoy the USB 2.0 Business Port Replicator to extend your USB 2.0 devices.

# SYSTEM REQUIREMENTS

USB 2.0 host controller Windows 98SE/ME/2000/XP

# **PACKAGE CONTENTS**

USB 2.0 Business Port Replicator x 1 USB 2.0 A to B type cable (1800 mm) x 1 AC Power Adapter x 1 (DC 5V/3A) Driver CD x 1 User Manual x 1

# LED INDICATOR DESCRIPTION

# • GOOD-LINK STATUS

- When the USB 2.0 Business Port Replicator connects to the PCs or Notebooks, all of the LED indicator will turn on. (note: The Ethernet Linked to the Network. or Internet)

## • POWER LED indicator

- When just the power adapter plugs into the UBPR-2.0, the POWER LED indicator and PS/2 LED will turn on.

#### **ETHERNET LED indicator**

- When the Ethernet work correctly, the LED indicator will turn on the red LED.

- When the Ethernet work under 100Mbps Network, the LED indicator will turn on the red and green LED at the same time.

# NOTES

For the **USB 2.0 Business Port Replicator** working under stable environment, please be sure to use the power adaptor.

When the USB 2.0 Hub ports become overloaded, please refresh or re-plug the USB 2.0 Business Port Replicator into the computer to active the ports.

# **Driver Installation**

## Windows 98SE

#### Step1.

Insert the Driver CD into the CD-ROM drive. Double clicks the "USBPR2.0\_4.00.exe" program of Driver CD to install.

#### Step2.

Click "Next" to continue.

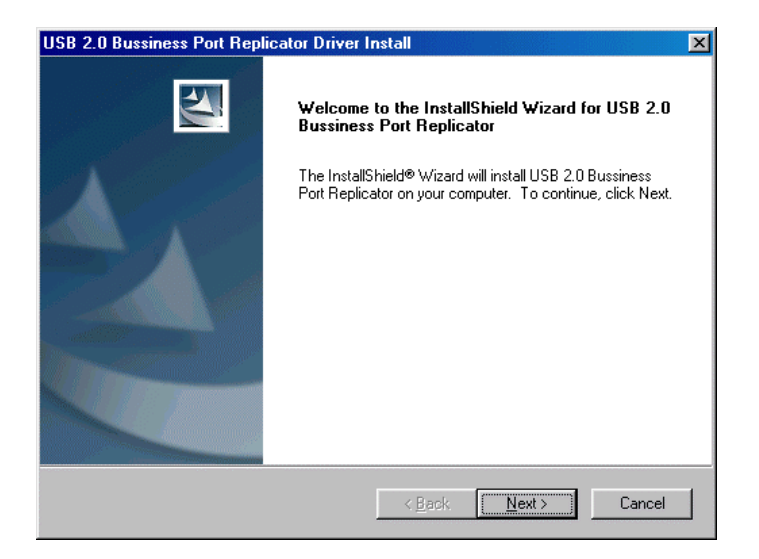

#### Step3.

Click "Next" to continue.

| nformation                                                                                                    |                                                                                          |        |
|----------------------------------------------------------------------------------------------------|------------------------------------------------------------------------------------------|--------|
| Please read the following text.                                                                                                    |                                                                                          |        |
| The USB 2.0 Bussiness Port Repli                                                                                                    | cator driver setup program                                                               | *      |
| is preparing to install all the files int<br>Please remove the USB 2.0 Bussin<br>before continuing any further.                                                               | o your Windows system folder.<br>ness Port Replicator from your system                   |        |
| VERY IMPORTANT:<br>When the setup program finishes th<br>driver files, you must restart your sy<br>your USB 2.0 Bussiness Port Repli<br>Failure to do so could result in impr | he installation of the<br>stem before plugging in<br>cator.<br>oper driver installation. |        |
| т.<br>Т                                                                                                    |                                                                                          | v<br>N |
|                                                                                                    |                                                                                          |        |
| allShield                                                                                                    |                                                                                          |        |

#### Step4.

Select "Yes" and click "Finish".

| USB 2.0 Bussiness Port Replie | cator Driver Install                                                                                                    |
|-------------------------------|----------------------------------------------------------------------------------------------------|
|                               | InstallShield Wizard Complete<br>The InstallShield Wizard has successfully installed USB 2.0<br>Bussiness Port Replicator. Before you can use the program,<br>you must restart your computer.<br>Mes. I want to restart my computer now<br>No, I will restart my computer later.<br>Remove any disks from their drives, and then click Finish to<br>complete setup. |
|                               | Kenter Back Finish Cancel                                                                                                    |

#### Step5.

Click "**Finish**" to complete the driver installation.

| USB 2.0 Bussiness Port Repl | icator Driver Install                                                                                                 |
|-----------------------------|----------------------------------------------------------------------------------------------------|
|                             | InstallShield Wizard Complete<br>Setup has finished installing USB 2.0 Bussiness Port Replicator<br>on your computer. |
|                             | < Back Finish Cancel                                                                                                  |

#### Step6.

Insert the Windows 98SE source CD into CD-ROM Drive.

Plug the USB A type of USB 2.0 cable

#### into USB 2.0 Business Port Replicator.

Plug the USB B type of USB 2.0 cable into the USB 2.0 hub ports of your PC or Notebook.

The OS will show a new hardware device "**HUB Support for USB 2.0**". Click "**Next**" to install the driver installation.

|   | This wizard searches for new drivers for:                                   |
|---|-----------------------------------------------------------------------------|
|   | HUB Support for USB 2.0                                                     |
|   | A device driver is a software program that makes a<br>hardware device work. |
| 8 |                                                                             |
|   |                                                                             |
|   |                                                                             |
|   | K.Back Next> Cancel                                                         |

# Step7.

Select "Search for the best driver for your device". Click "Next" to continue.

#### Add New Hardware Wizard

| What do<br>Sear<br>(Rec<br>Disp<br>local | o you want Wind<br>ch for the best o<br>commended).<br>lay a list of all the<br>tion, so you can | ows to do?<br>friver for your dev<br>e drivers in a spe<br>select the driver | rice.<br>cific<br>you want. |
|------------------------------------------|--------------------------------------------------------------------------------------------------|------------------------------------------------------------------------------|-----------------------------|
|                                          | < <u>B</u> ack                                                                                   | Next>                                                                        | Cancel                      |
|                                          |                                                                                                  |                                                                              |                             |

## Step8.

Click "Next" to continue.

| Add New Hardware Wiz | zard                                                                                                    |
|----------------------|----------------------------------------------------------------------------------------------------|
|                      | Windows will search for new drivers in its driver database<br>on your hard drive, and in any of the following selected<br>locations. Click Next to start the search.<br>Eloppy disk drives<br>CD-ROM drive<br>Microsoft Windows Update<br>Specify a location:<br>F:\TD Win98 |
|                      | < <u>B</u> ack Next > Cancel                                                                                                    |

# Step9.

Click "Next" to continue.

|            | Windows driver file search for the device:                                                                                                 |
|------------|----------------------------------------------------------------------------------------------------|
|            | HUB Support for USB 2.0                                                                                                    |
|            | Windows is now ready to install the best driver for this<br>device. Click Back to select a different driver, or click Next<br>to continue. |
| 🍣 🌫        | Location of driver:                                                                                                    |
|            |                                                                                                    |
| $\diamond$ |                                                                                                    |
|            |                                                                                                    |
|            | < Back Next > Cancel                                                                                                    |

#### Step10.

Click "Finish" to complete the "HUB Support for USB 2.0" driver installation.

# Add New Hardware Wizard Image: State of the software with the software with the software that your new hardware device requires. Image: State of the software with the software with th

## Step11.

Click "**Next**" to install the "**USB Composite Device**" driver installation.

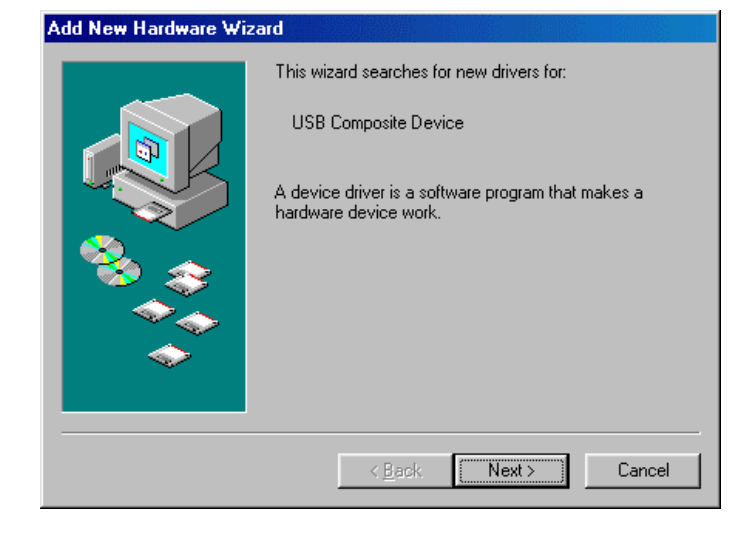

#### Step12.

Select "Search for the best driver for your device". Click "Next" to continue.

| What do you want Windows to do?                                                                                                    |
|----------------------------------------------------------------------------------------------------|
| <ul> <li>Search for the best driver for your device.<br/>Recommended).</li> <li>Display a list of all the drivers in a specific location, so you can select the driver you want.</li> </ul> |
| < Back Next > Cancel                                                                                                    |

# Step13.

Click "Next" to continue.

| Add New Hardware Wizard |                                                                                                    |  |
|-------------------------|----------------------------------------------------------------------------------------------------|--|
|                         | Windows will search for new drivers in its driver database<br>on your hard drive, and in any of the following selected<br>locations. Click Next to start the search.<br>Eloppy disk drives<br>CD-ROM drive<br>Microsoft Windows Update<br>Specify a location:<br>Erowsen. |  |
|                         | < <u>B</u> ack Next > Cancel                                                                                                    |  |

# Step14.

Click "Next" to continue.

| Add New Hardware Wizard |                                                                                                    |  |  |
|-------------------------|----------------------------------------------------------------------------------------------------|--|--|
|                         | Windows driver file search for the device:                                                                                                 |  |  |
|                         | USB Composite Device                                                                                                    |  |  |
|                         | Windows is now ready to install the best driver for this<br>device. Click Back to select a different driver, or click Next<br>to continue. |  |  |
| 🍣 🍣                     | Location of driver:                                                                                                    |  |  |
|                         |                                                                                                    |  |  |
|                         |                                                                                                    |  |  |
|                         | < <u>B</u> ack Next> Cancel                                                                                                    |  |  |

# Step15.

Click **"Finish**" to complete the **"USB Composite Device**" driver installation.

| USB Composite Device<br>Windows has finished installing the software that your new<br>hardware device requires. |
|----------------------------------------------------------------------------------------------------|
| <br>K Back Finish Cancel                                                                                        |

#### Step16.

Click "Next" to continue.

# Add New Hardware Wizard This wizard searches for new drivers for: USB To LAN Converter A device driver is a software program that makes a hardware device work. Additional envicements Example 1 Additional envicements Example 2 Example 2 USB 10 A device driver is a software program that makes a hardware device work. Cancel

#### Step17.

Select "Search for the best driver for your device".

Click "Next" to continue.

| Add New Hardware Wizard |                                                                                                    |
|-------------------------|----------------------------------------------------------------------------------------------------|
|                         | <ul> <li>What do you want Windows to do?</li> <li>Search for the best driver for your device.<br/>Recommended).</li> <li>Display a list of all the drivers in a specific location, so you can select the driver you want.</li> </ul> |
|                         | < <u>B</u> ack Next > Cancel                                                                                                    |

#### Step18.

Click "**Next**" to continue. It will install the driver automatically. (Please remember to insert the Windows 98SE source CD.)

| Add New Hardware Wiz | ard                                                                                                    |
|----------------------|----------------------------------------------------------------------------------------------------|
|                      | Windows will search for new drivers in its driver database<br>on your hard drive, and in any of the following selected<br>locations. Click Next to start the search.<br>Eloppy disk drives<br>CD-ROM drive<br>Microsoft Windows Update<br>Specify a location:<br>Browse |
|                      | < <u>B</u> ack Next > Cancel                                                                                                    |

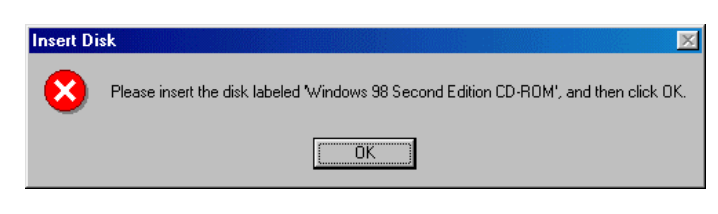

#### Step19.

Click "Next" to install the "USB Human Interface Device" driver installation.

| uu new natuwate wi | zalu                                                                        |
|--------------------|-----------------------------------------------------------------------------|
|                    | This wizard searches for new drivers for:                                   |
|                    | USB Human Interface Device                                                  |
|                    | A device driver is a software program that makes a<br>hardware device work. |
| 🗞 🌫                |                                                                             |
|                    |                                                                             |
|                    |                                                                             |
|                    | < Back Next> Cancel                                                         |

#### Step20.

Select "Search for the best driver for your device".

Click "Next" to continue.

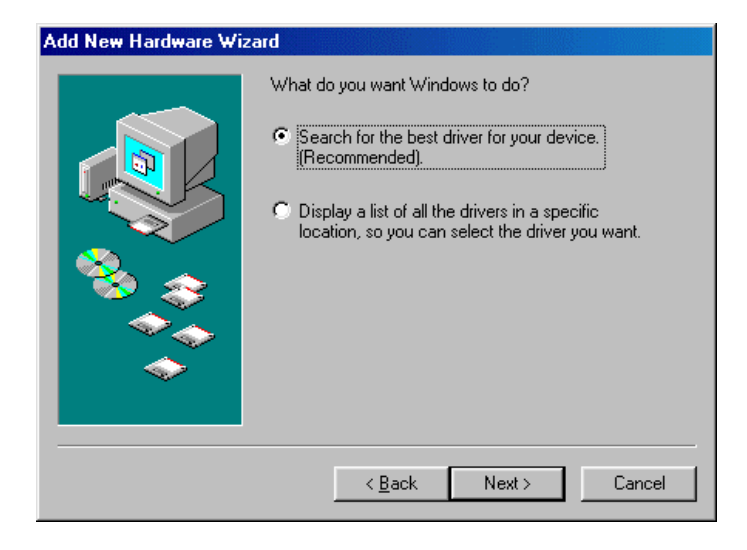

## Step21.

Click "Next" to continue.

| Windows will search for new drivers in its driver database<br>on your hard drive, and in any of the following selected<br>locations. Click Next to start the search.<br>Eloppy disk drives<br>CD-ROM drive<br>Microsoft Windows Update<br>Specify a location:<br>Browse |
|----------------------------------------------------------------------------------------------------|
| < <u>B</u> ack Next > Cancel                                                                                                    |

#### Step22.

Click "Next" to continue.

#### Add New Hardware Wizard

|     | Windows driver file search for the device:                                                                                                 |
|-----|----------------------------------------------------------------------------------------------------|
|     | USB Human Interface Device                                                                                                    |
|     | Windows is now ready to install the best driver for this<br>device. Click Back to select a different driver, or click Next<br>to continue. |
| 🍣 🍣 | Location of driver:                                                                                                    |
|     |                                                                                                    |
|     |                                                                                                    |
|     |                                                                                                    |
|     | < Back Next > Cancel                                                                                                    |

#### Step23.

Click "**Finish**" to complete the "**USB Human Interface Device**" driver installation. The OS will show another the "**USB Human Interface Device**"; Please repeat the driver installation process again.

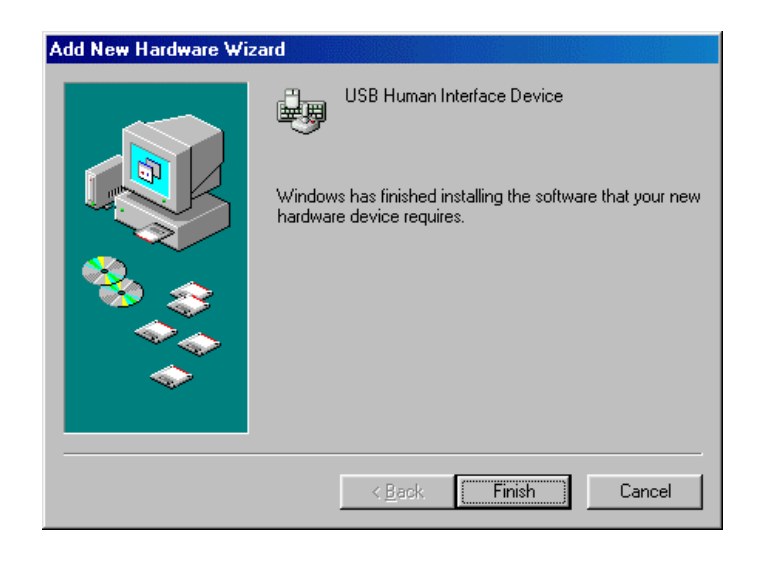

# Windows ME/2000/XP

#### Step1.

Insert the Driver CD into the CD-ROM drive. Double clicks the "USBPR2.0\_4.00.exe" program of Driver CD to install.

#### Step2.

Click "Next" to continue.

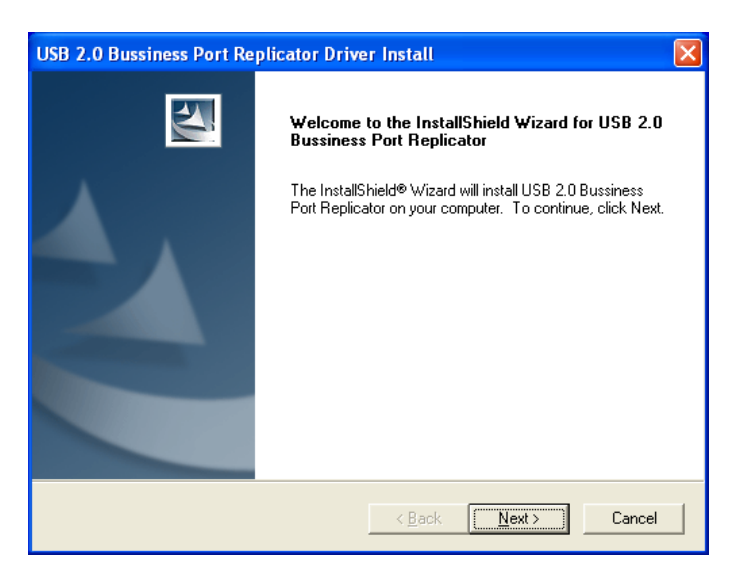

#### Step3.

Click "Next" to continue.

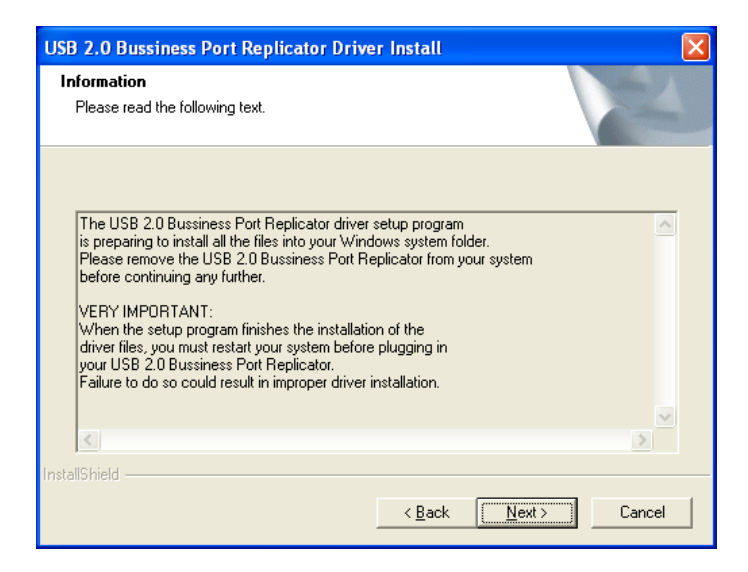

# Step4.

Click "**Yes**" to continue. (Under Windows 2000)

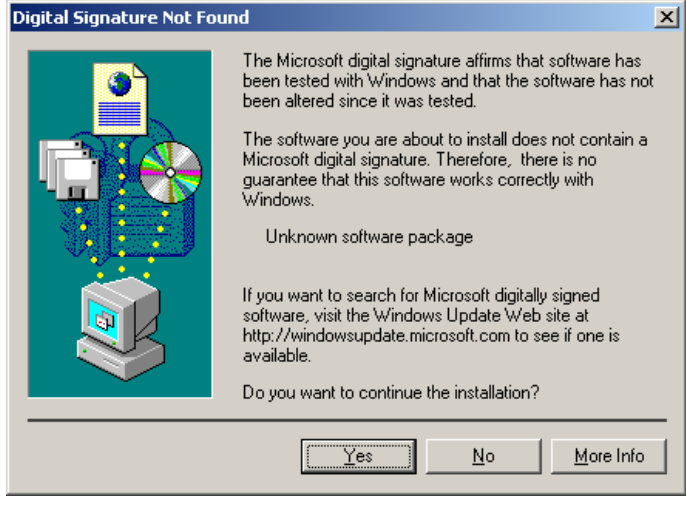

Click "**Continue Anyway**" to continue. (Under Windows XP)

| Softwar  | e Installation                                                                                                    |
|----------|----------------------------------------------------------------------------------------------------|
| <u>.</u> | The software you are installing has not passed Windows Logo<br>testing to verify its compatibility with Windows XP. ( <u>Tell me why</u><br>this testing is important.)<br>Continuing your installation of this software may impair<br>or destabilize the correct operation of your system<br>either immediately or in the future. Microsoft strongly<br>recommends that you stop this installation now and<br>contact the software vendor for software that has<br>passed Windows Logo testing. |
|          | Continue Anyway                                                                                                    |

#### Step5.

Select "Yes" and click "Finish".

| USB 2.0 Bussiness Port Replicator Driver Install |                                                                                                    |
|--------------------------------------------------|----------------------------------------------------------------------------------------------------|
|                                                  | InstallShield Wizard Complete<br>The InstallShield Wizard has successfully installed USB 2.0<br>Bussiness Port Replicator. Before you can use the program,<br>you must restart your computer.<br>Yes, I want to restart my computer now.<br>No, I will restart my computer later.<br>Remove any disks from their drives, and then click Finish to<br>complete setup. |
| < <u>B</u> ack <b>Finish</b> Cancel              |                                                                                                    |

## Step5.

Click "**Finish**" to complete the driver installation.

| USB 2.0 Bussiness Port Replicator Driver Install |                                                                                                    |
|--------------------------------------------------|----------------------------------------------------------------------------------------------------|
|                                                  | InstallShield Wizard Complete<br>Setup has finished installing USB 2.0 Bussiness Port Replicator<br>on your computer. |
|                                                  | Kack <b>Finish</b> Cancel                                                                                             |

#### Step6.

Plug the USB A type of USB 2.0 cable into USB 2.0 Business Port Replicator.

Plug the USB B type of USB 2.0 cable into the USB 2.0 hub ports of your PC or Notebook.

Click "**Yes**" to continue. (Under Windows 2000)

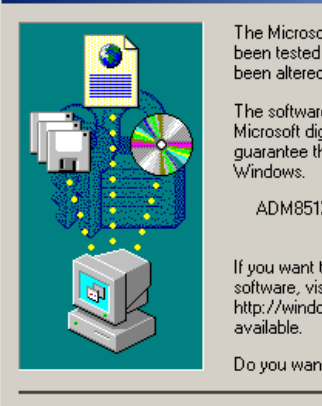

Digital Signature Not Found

| The Microsoft digital signature affirms that software has<br>been tested with Windows and that the software has not<br>been altered since it was tested. |
|----------------------------------------------------------------------------------------------------|
| The software you are about to install does not contain a                                                                                                 |

×

More Info

The software you are about to install does not contain a Microsoft digital signature. Therefore, there is no guarantee that this software works correctly with Windows.

ADM851X USB To Fast Ethernet Adapter

If you want to search for Microsoft digitally signed software, visit the Windows Update Web site at http://windowsupdate.microsoft.com to see if one is available.

<u>N</u>o

| Do you want to continue the installation? |  |
|-------------------------------------------|--|
|-------------------------------------------|--|

Yes

The will show a new hardware device "**ADM851X USB To Fast Ethernet Adapter**". (Under Window XP) Select "**Install the software automatically**" item. Click "**Next**" to continue.

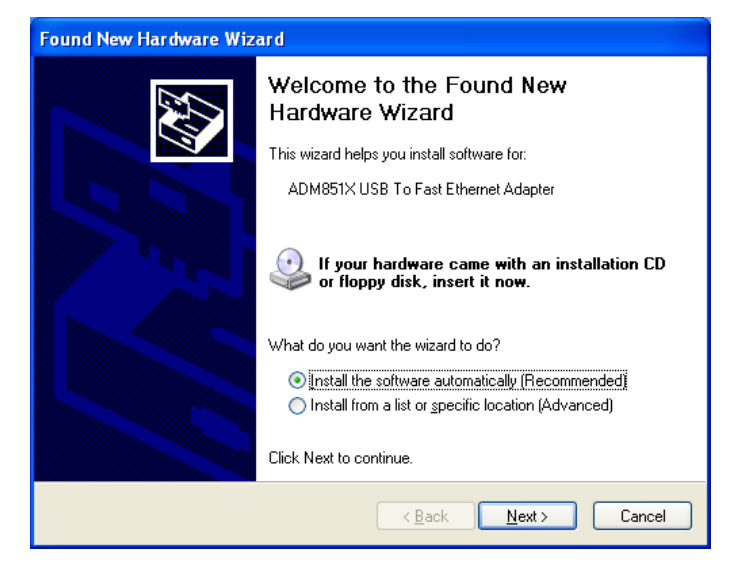

# Step7.

Click "Continue Anyway" to continue.

| Hardwa | Hardware Installation                                                                                                    |  |
|--------|----------------------------------------------------------------------------------------------------|--|
| 1      | The software you are installing for this hardware:<br>ADM851X USB To Fast Ethernet Adapter<br>has not passed Windows Logo testing to verify its compatibility<br>with Windows XP. (Tell me why this testing is important.)<br>Continuing your installation of this software may impair<br>or destabilize the correct operation of your system<br>either immediately or in the future. Microsoft strongly<br>recommends that you stop this installation now and<br>contact the hardware vendor for software that has<br>passed Windows Logo testing. |  |
|        | Continue Anyway                                                                                                    |  |

# Step8.

Click "Finish" to complete the "ADM851X USB To Fast Ethernet Adapter" driver installation.

| Found New Hardware Wizard |                                                      |
|---------------------------|------------------------------------------------------|
|                           | Completing the Found New<br>Hardware Wizard          |
|                           | The wizard has finished installing the software for: |
|                           | ADM851X USB To Fast Ethernet Adapter                 |
|                           | Click Finish to close the wizard.                    |
|                           | < <u>B</u> ack <b>Finish</b> Cancel                  |

# Windows 98SE/ Windows ME

To make sure you have installed the USB 2.0 Business Port Replicator successfully, please move the cursor to "My computer"  $\rightarrow$  "Control Panel"  $\rightarrow$  "System **Properties**"  $\rightarrow$  "Device Manager".

Double clicks the "Human Interface Device"; it will show the "HID-compliant device; "HID-compliant system control device" and "USB Human Interface" x 2. Double clicks the "Keyboard"; it will show the "HID-complaint keyboard". Double clicks the "Mouse"; it will show the "HID-complaint mouse" Double clicks the "Network adapters"; it will show the "ADM851X USB To Fast Ethernet Adapter".

Double clicks the "Ports [COM & LPT]"; it will show the "USB to Serial Port (COMx)".

Double clicks the "Universal Serial Bus controllers"; it will show the "HUB Support for USB 2.0" and "USB Composite Device".

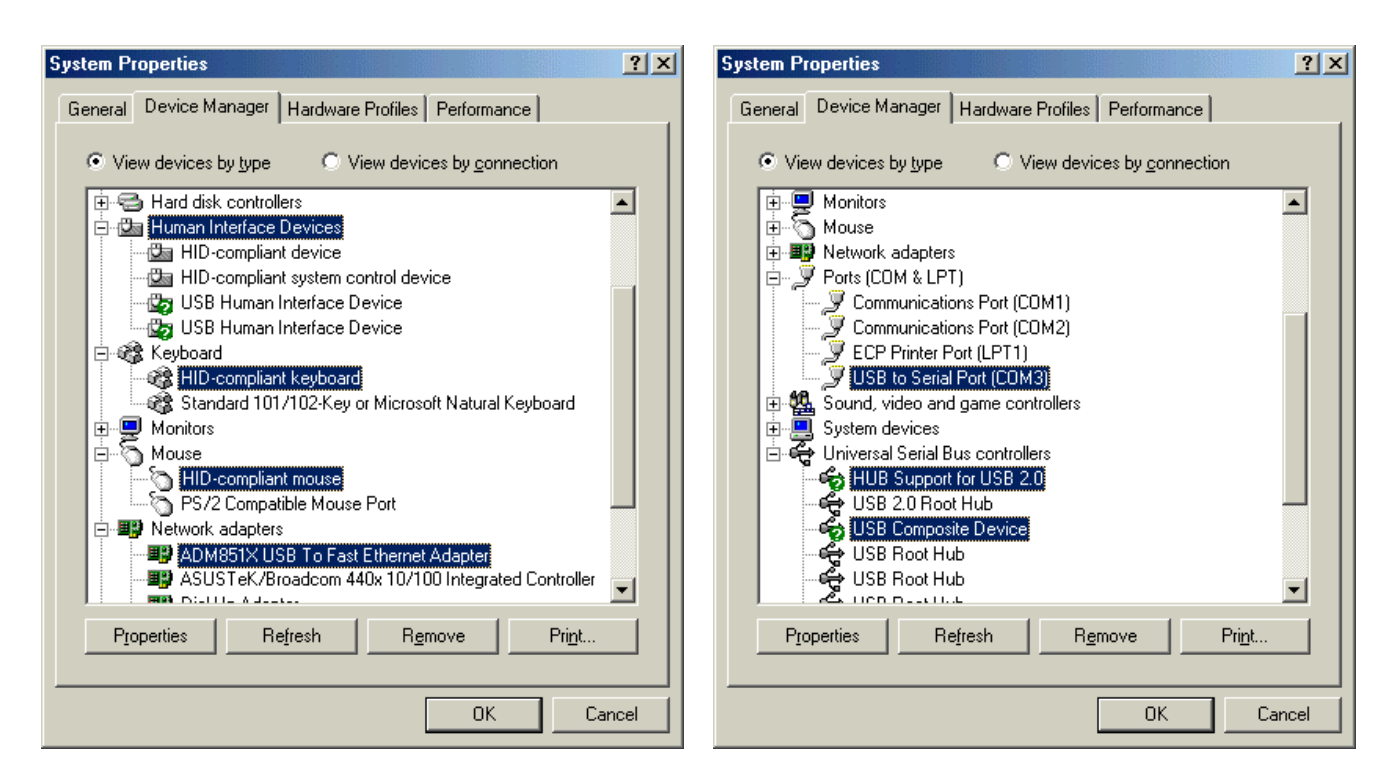

Note : There is no problem to work when the green question mark "?" with the "HUB Support for USB 2.0" & "USB Composite Device" under Windows ME.

# Windows 2000/XP

To make sure you have installed the USB 2.0 Business Port Replicator successfully, please move the cursor to "My computer"  $\rightarrow$  "Control Panel"  $\rightarrow$  "System **Properties**"  $\rightarrow$  "Hardware"  $\rightarrow$  "Device Manager".

Double clicks the "Human Interface Devices"; it will show the "HID-compliant device x 2 and "USB Human Interface" x 2.

Double clicks the "Keyboards"; it will show the "HID- keyboard Device".

Double clicks the "Mice and other pointing devices"; it will show the

#### "HID-complaint mouse"

Double clicks the "Network adapters"; it will show the "ADM851X USB To Fast Ethernet Adapter".

Double clicks the "Ports (COM & LPT)"; it will show the "Prolific USB-to-Serial Com Port (COMx)".

Double clicks the "**Universal Serial Bus controllers**"; it will show the "Generic USB Hub".

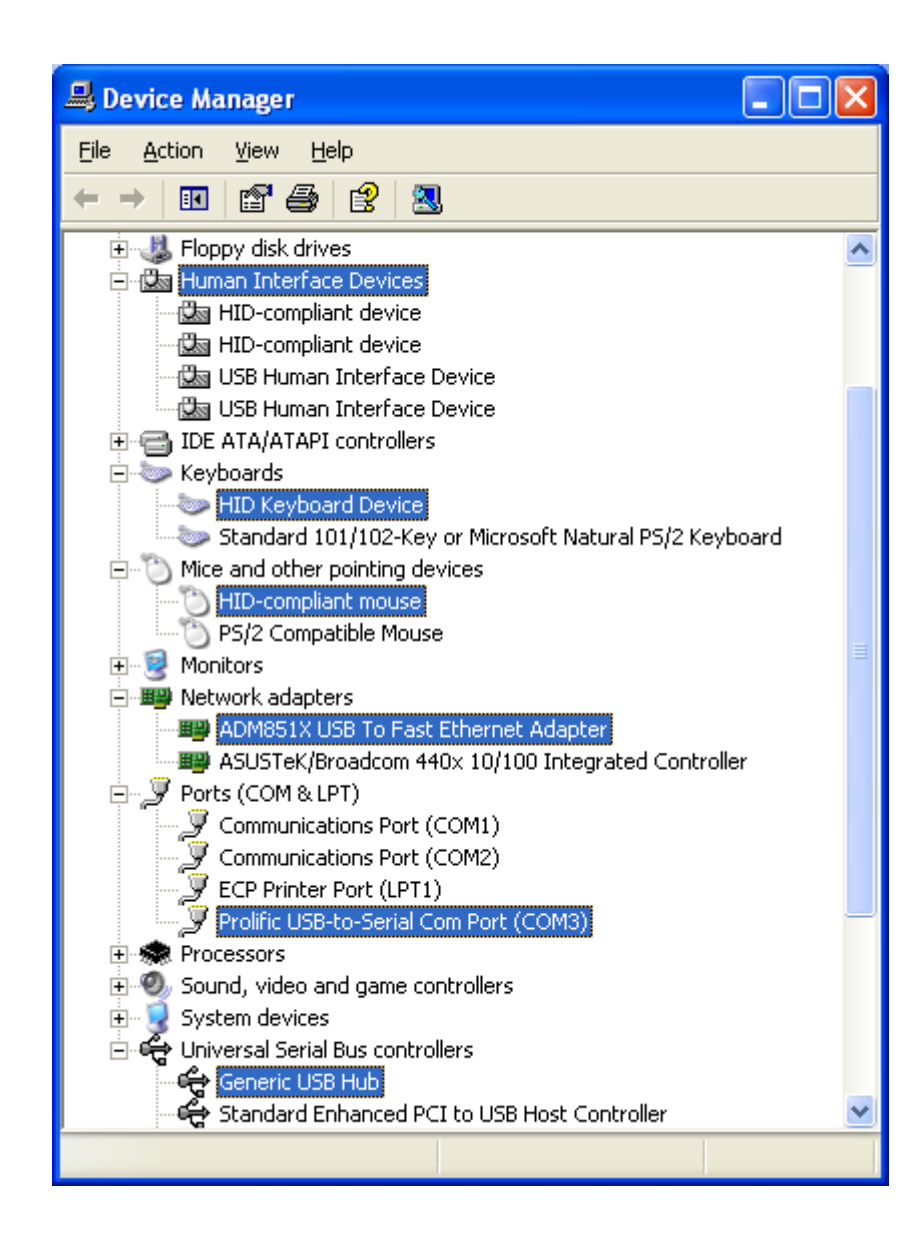

## Windows 98SE/ME

#### Step1.

Please click "Start" → "Settings" → "Control Panel" → "Add/Remove Programs". Select "USB 2.0 Business Port Replicator" item. Click "Add/Remove" button.

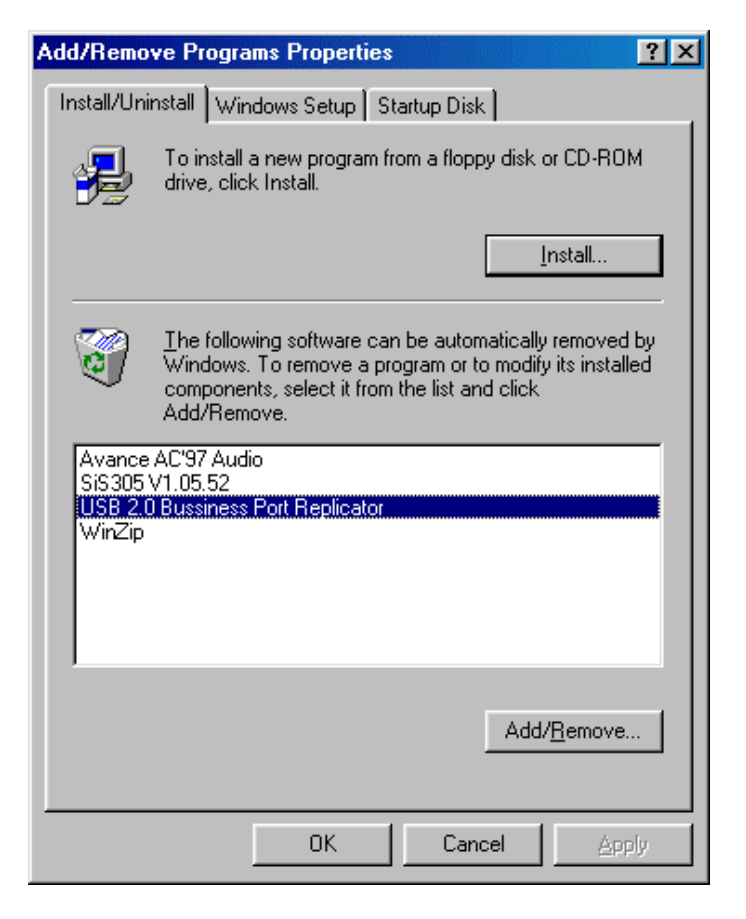

#### Step2.

Click "OK" to continue.

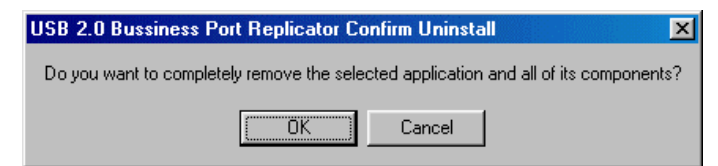

#### Step3.

Click "**Finish**" to complete the driver un-installation.

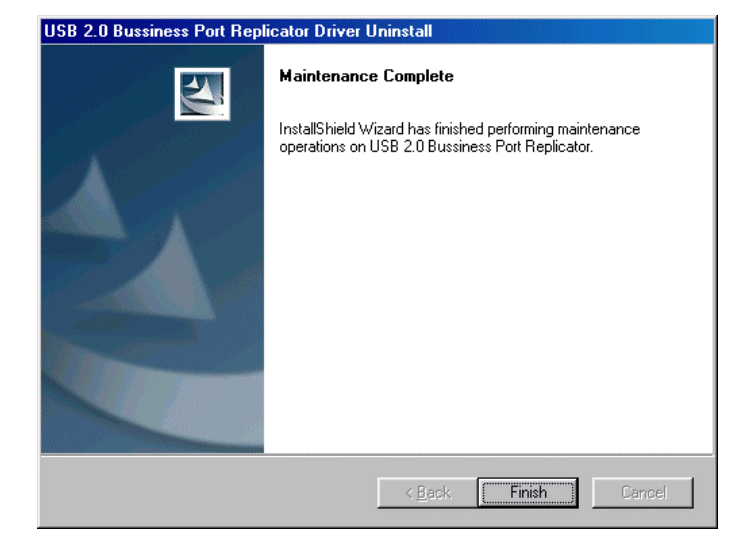

# Windows 2000/XP

#### Step1.

Start menu:

Please click "Start" → "Control Panel" → "Add or Remove Programs". (Windows XP only) Classic start menu: Please click "Start" → "Settings" → "Control Panel" → "Add or Remove Programs". (Windows 2000/XP only) Select "USB 2.0 Business Port Replicator" item. Click "Change/Remove" button.

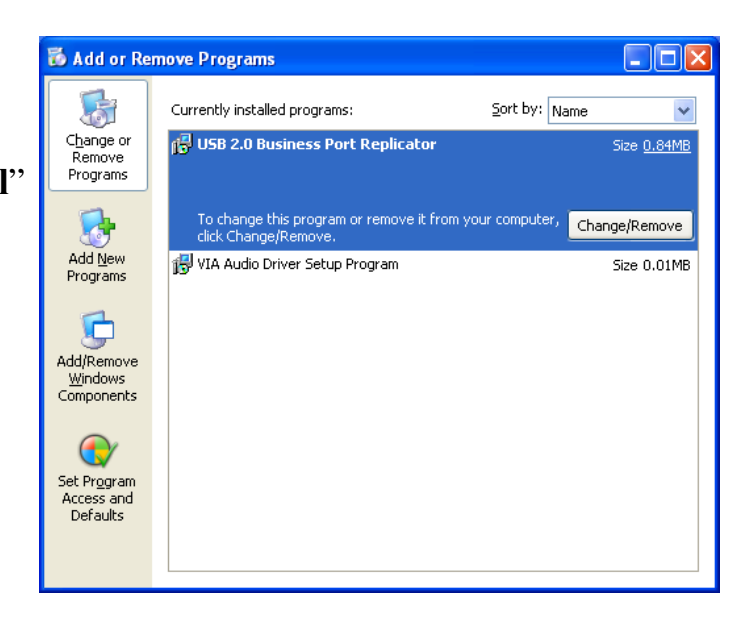

#### Step2.

Click "OK" to continue.

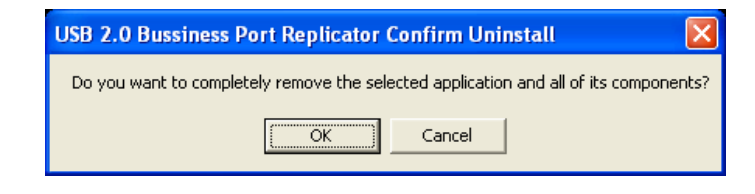

#### Step3.

Click "**Finish**" to complete the driver un-installation.

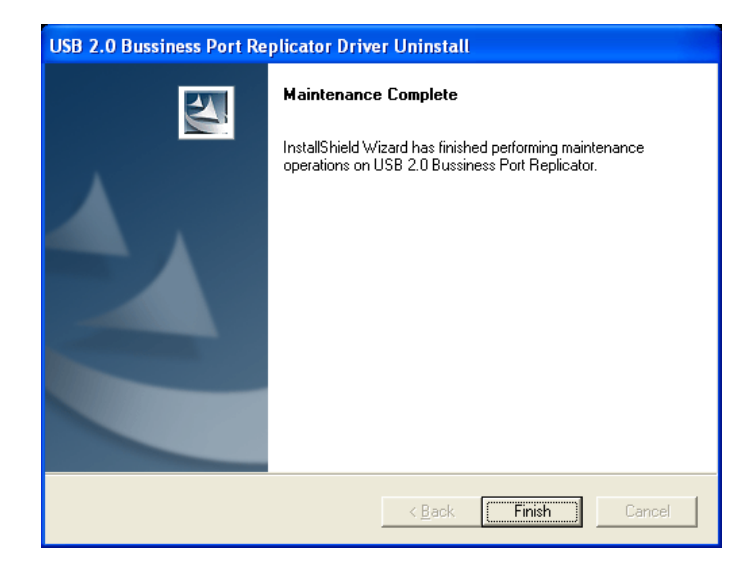